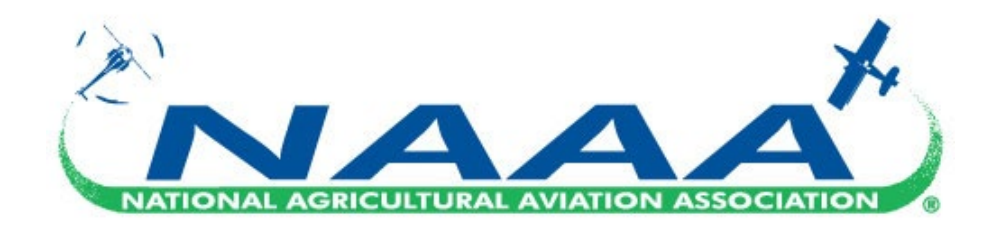

## **Renew your Membership!**

**Step 1)** Log into your account via the NAAA website located at <a href="https://www.agaviation.org/">https://www.agaviation.org/</a> by selecting the *Login* button in the top right corner. If you have forgotten your password, please select the Forgot Password? option located beneath the blue Login button where a link to reset your password will be sent to your email.

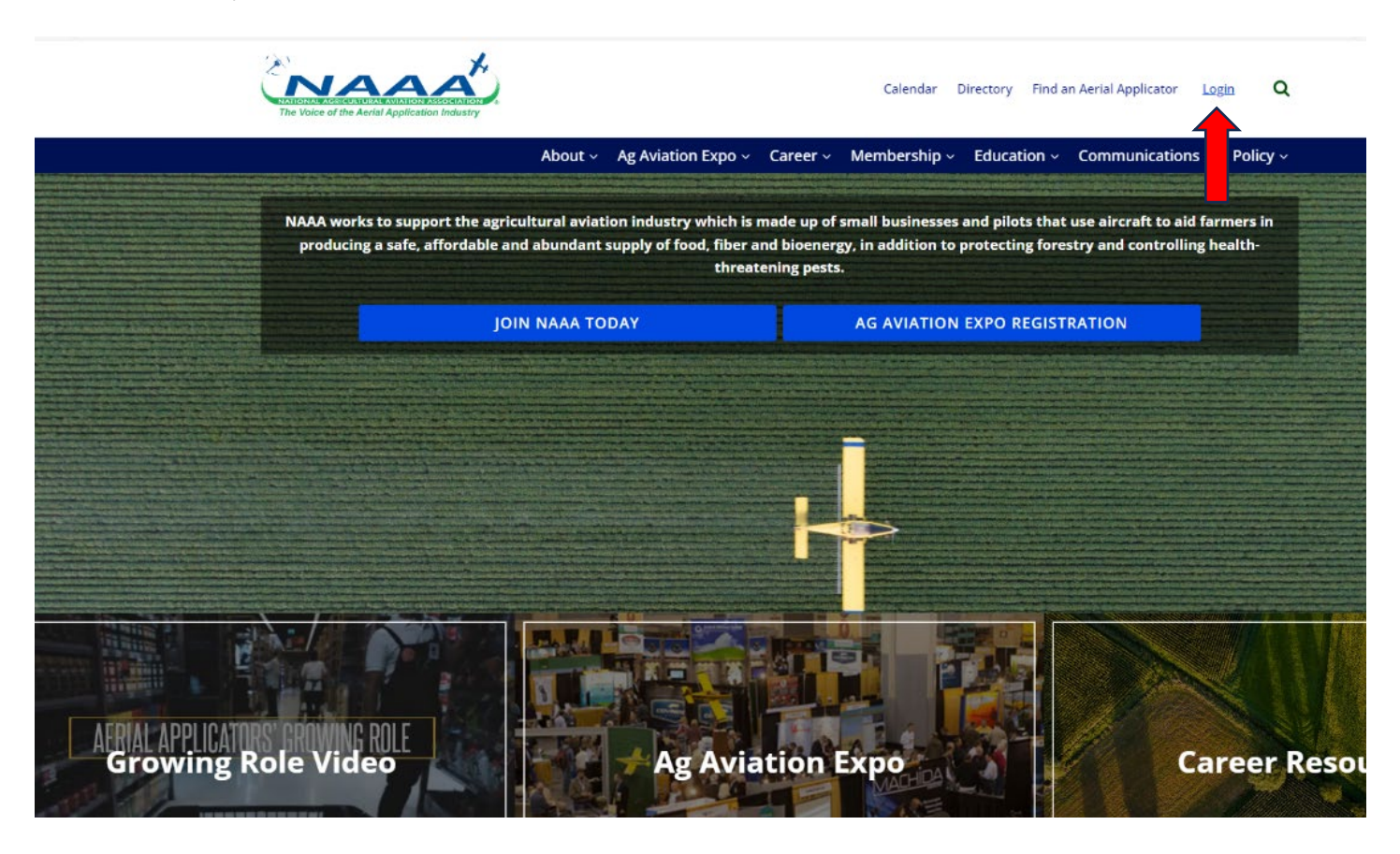

**Step 2)** Once logged in, select *My Account* to the left of the Logout button and magnifying glass.

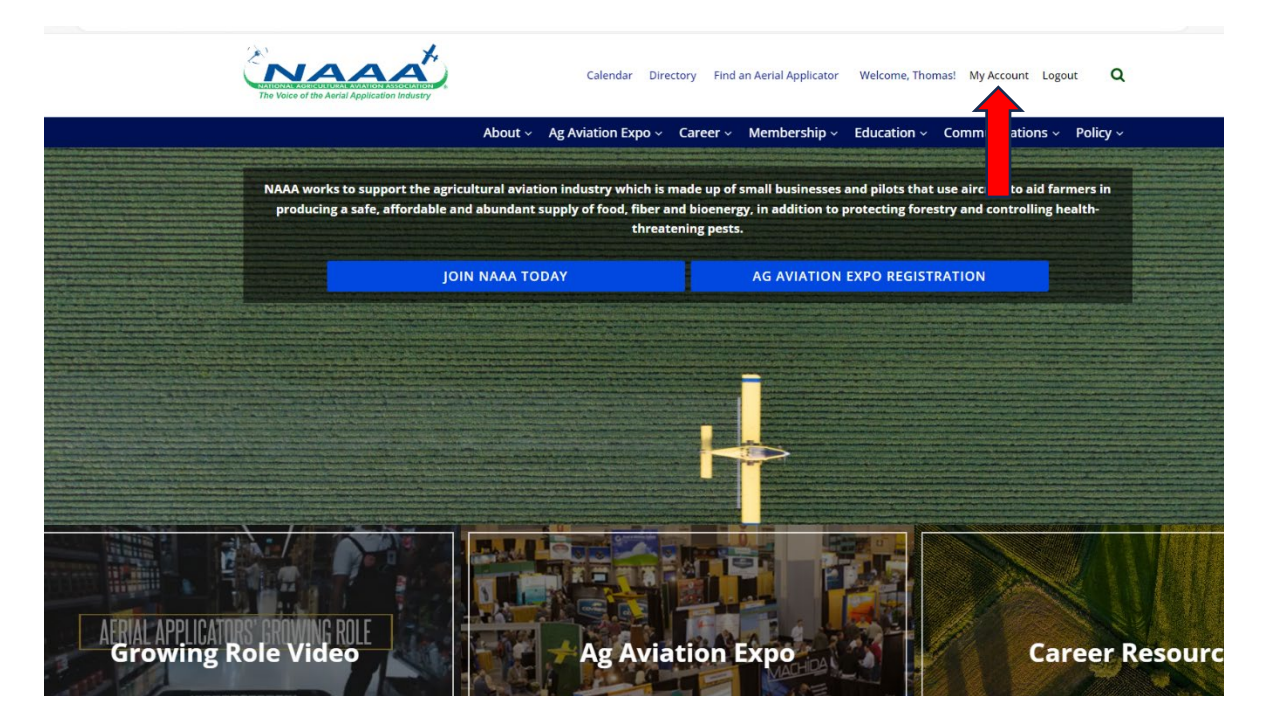

**Step 3)** The invoice to renew your membership should be listed under *Invoices* for your specific member type. If you do not see an invoice listed, please email <u>information@agaviation.org</u> to have one created. Select the blue *View All Invoices* button at the bottom.

|                                                                             |                                             | MEMBER JOIN          | MY ACCOUNT $\sim$ | EVENTS                                     | ÷                                                                                                    | CART               | DIRECTO                                                                                          | ₹¥ ~                   |              |                   |                   |         |
|-----------------------------------------------------------------------------|---------------------------------------------|----------------------|-------------------|--------------------------------------------|----------------------------------------------------------------------------------------------------|--------------------|--------------------------------------------------------------------------------------------------|------------------------|--------------|-------------------|-------------------|---------|
|                                                                             |                                             |                      |                   |                                            |                                                                                                    |                    |                                                                                                  |                        |              |                   |                   |         |
| Thomas Hardman<br>MEMBER ID<br>1248528<br>EMAIL<br>Ibardman@acasivation.org | Exhibitor Management Exhibitor registration |                      |                   | Ba<br>You<br>can                           | Balance Due<br>You have an outstanding balance. Please click here to view the invoice. You<br>can then add it to your cart. |                    |                                                                                                  |                        |              |                   |                   |         |
| EMPLOYER<br>National Agricultural Aviation<br>Association                   | Attendee Registration                       |                      |                   | Invoices                                   |                                                                                                    |                    |                                                                                                  |                        |              |                   |                   |         |
| ADDRESS                                                                     | Event Name<br>2024 Ag Aviation Expo         | Event St. 11/16/2024 | art Date          | Paid Invoices Unpaid Invoices All Invoices |                                                                                                    |                    |                                                                                                  |                        |              |                   |                   |         |
| USA<br>Update Profile                                                       | View All Events                             |                      |                   | N<br>584                                   | lumber<br>8875                                                                                                    | Date<br>08/14/2024 | Description<br>Individual -<br>Individual Associate<br>Membership<br>(08/01/2024-<br>07/31/2025) | <b>Total</b><br>135.00 | Paid<br>0.00 | Balance<br>135.00 | Due<br>09/13/2024 | Actions |
|                                                                             | Messages to View                            |                      |                   | ⇒                                          | View                                                                                                    | All Invoices       |                                                                                                  |                        |              |                   |                   |         |

**Step 4)** After selecting the view all invoices button; your membership renewal invoice can be added to the shopping cart by selecting *Add to Shopping Cart* at the bottom.

| Shov | v invoices for | All open invoice                    | es                    | v                    |          |                       |          |       |   |
|------|----------------|-------------------------------------|-----------------------|----------------------|----------|-----------------------|----------|-------|---|
| ⊻ Se | elect All      |                                     |                       |                      |          |                       |          |       |   |
|      | Invoice        | 588875                              | Order Date            | 08/14/2024           | Due Date | 09/13/2024            | PO#      | Add   |   |
|      | Individual     | <ul> <li>Individual Asso</li> </ul> | ociate Membership (08 | 3/01/2024-07/31/2025 | )        |                       |          |       |   |
|      |                |                                     |                       |                      | In       | dividual Associate Me | mbership | 135.0 | D |
|      |                |                                     |                       |                      |          | Pala                  |          | 125.0 | 0 |

**Step 5)** If you would like to add a *NAAREF Donation* to your membership renewal, input the amount you would like to donate in the *Amount* box located underneath *Optional Donations*; Otherwise, select a payment option underneath *Payment Options* at the bottom to continue to payment.

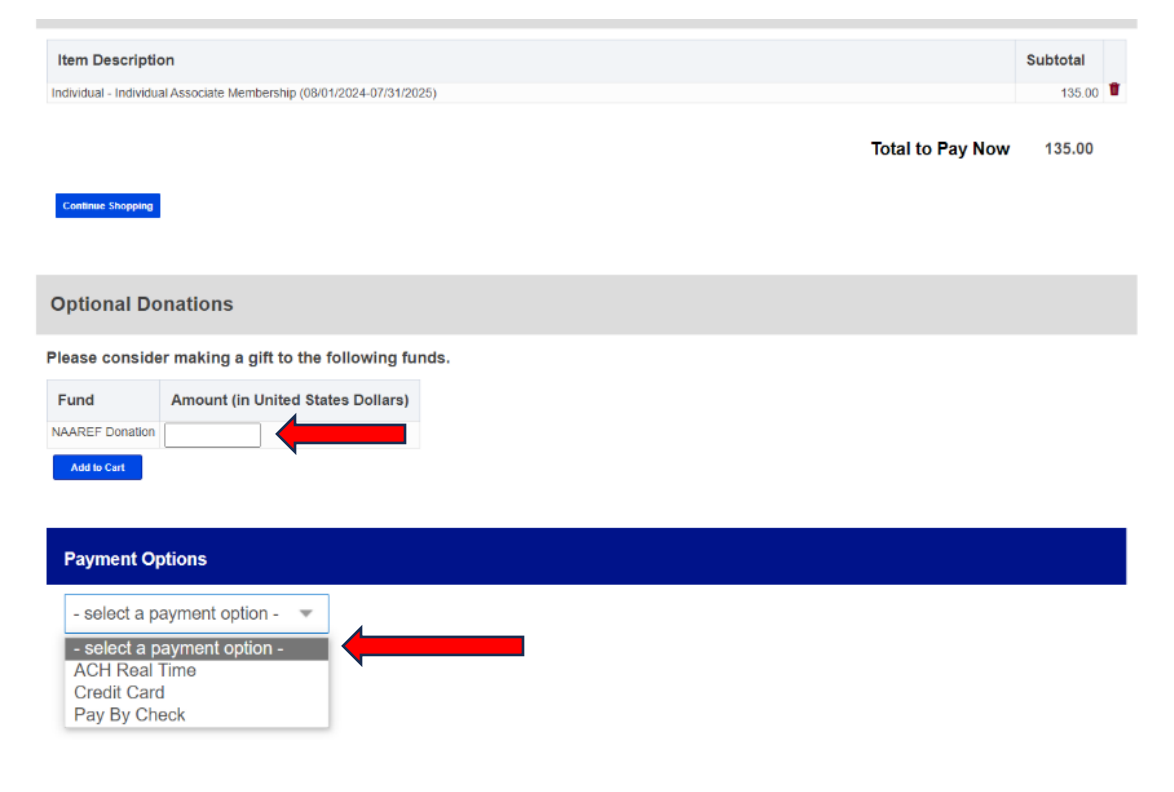

If you selected *Pay By Check*, you will receive an invoice statement via email that can be printed and sent with payment to:

National Agricultural Aviation Association 1440 Duke Street Alexandria, VA 22314

**If you selected** *Credit Card*, a dropdown will appear to select your credit card type (AMEX, VISA, MASTERCARD etc.), a *CAPTCHA* will appear afterwards, click the box in front of the *"I'm not a robot"* statement and complete the verification which requires you to select all the boxes/images that contain a specific object. Select the *Submit* button at the bottom.

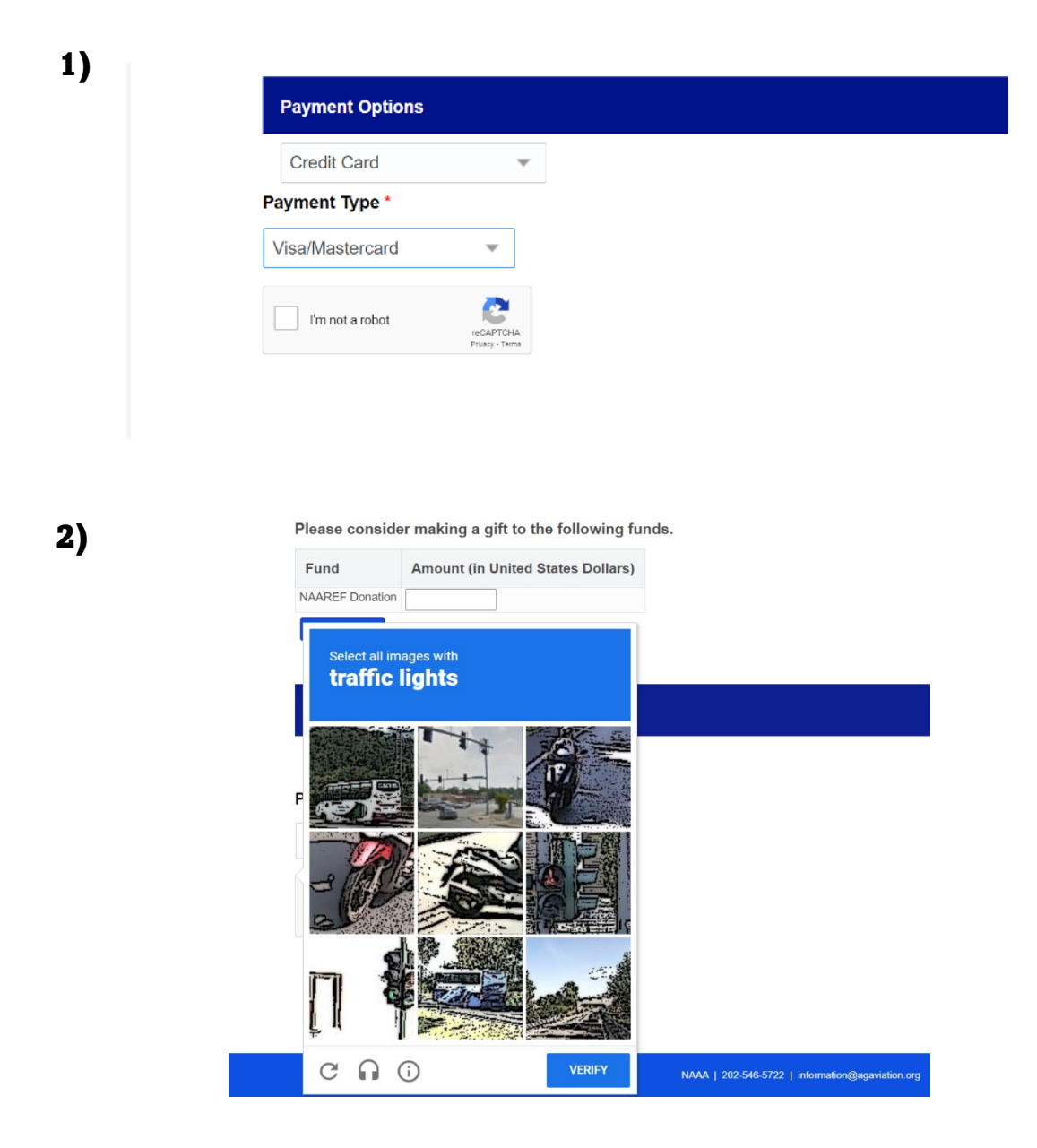

**3)** The page will then go to the payment information box where you can fill in your card details, select *Submit* at the bottom to complete payment.

| Name On Card                    |      |
|---------------------------------|------|
|                                 |      |
| Card Number                     |      |
| Expiration Date                 |      |
| Month Year<br>Select V Select V | CVV  |
| Street Address                  |      |
| Zip Code Country<br>United Sta  | ates |

If you selected ACH Real Time, a dropdown will appear under payment type, make sure ACH is selected, a CAPTCHA will appear afterwards, click the box in front of the "I'm not a robot" statement and complete the verification which requires you to select all the boxes/images that contain a specific object. Select the Submit button at the bottom.

| 1 | ١ |
|---|---|
| * | , |

| Payment Options |                              |
|-----------------|------------------------------|
| ACH Real Time   | ~                            |
| Payment Type *  |                              |
| ACH             | •                            |
| I'm not a robot | reCAPTCHA<br>Privacy - Terms |

Please consider making a gift to the following funds.

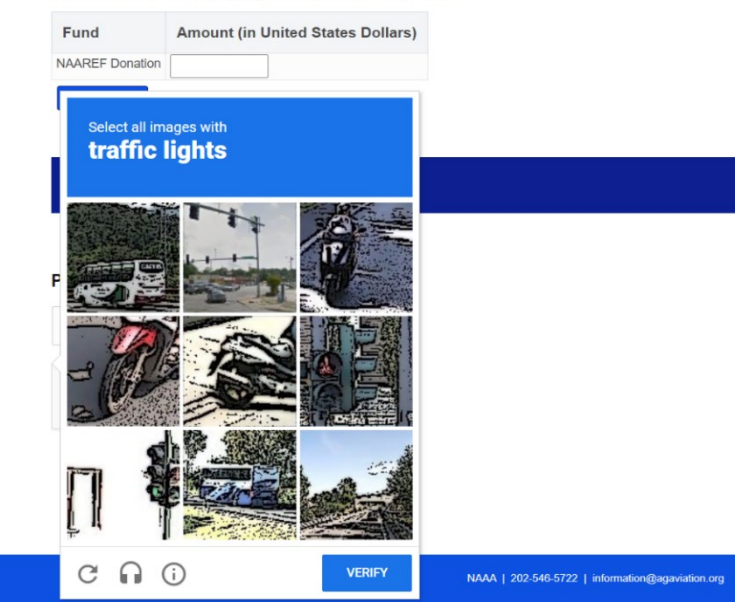

3) The page will then go to the payment information box where you can input your bank account's information such as name on account, account number (input twice for verification), routing number and account type. Select *Submit* at the bottom to complete payment.

| Payment Information         |  |
|-----------------------------|--|
| Amount: 135.00              |  |
| Name On Account             |  |
| Account Number              |  |
| Account Number Verification |  |
| Routing Number              |  |
| Account Type                |  |
| View Terms and Conditions   |  |
| CANCEL SUBMIT               |  |

2)